# 印刷翻译-如何在便利店使用多功能复印机-

### ◇7-11・全家便利店・罗森・MINISTOP◇

#### 1. 如何检查打印参考号

 (1)请访问"驾照译文申请网站"的登录屏幕。
你申请了外国驾照的日文翻译: <a href="https://jafnavi.jp/honyaku/uketuke/login\_j.php">https://jafnavi.jp/honyaku/uketuke/login\_j.php</a> 你申请了日本驾照的中文翻译: <a href="https://jafnavi.jp/honyaku/uketuke/login\_c.php">https://jafnavi.jp/honyaku/uketuke/login\_c.php</a>

#### (2) 请使用您注册的电子邮件地址和密码登录

| "日语翻译应用程序"登录    | <b>R</b> |        |  |
|-----------------|----------|--------|--|
| 邮件地址⑦           |          |        |  |
| 密码⑦             |          |        |  |
| 如果您忘记了密码,请点击此处。 |          |        |  |
|                 |          | 登录 🔹 🗠 |  |

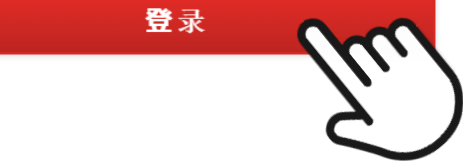

(3) 请点击您的帐户页面屏幕上的"检查发行状态"按钮。

\*如果您注册了多个项目,选择申请信息的屏幕将显示在下一个屏幕上,因此请选择目标申请信息。

| 确认发 <b>行情况</b>     |  |
|--------------------|--|
| 可以确认已申请完毕的译文的发行情况。 |  |
|                    |  |

确认发行情况

(4) 请检查申请状态框中"预订编号"中列出的 8 位 或者 10 位字母数字字符。

| 申请情况     |                                           |
|----------|-------------------------------------------|
| 受理编号     | XXXXXXXX                                  |
| 申请人姓名    | (申請者氏名)                                   |
| 发行情况     | 准备打印。 请在指定的便利店打印。                         |
| 打印翻译的便利店 | 7-11便利店 或者 全家便利店、罗森、MINISTOP、Poplar Group |
| 预约号码     | XX-XXXX-XXXX                              |
| 打印状态     | 未印刷                                       |

#### 2. 如何在多台复印机上打印

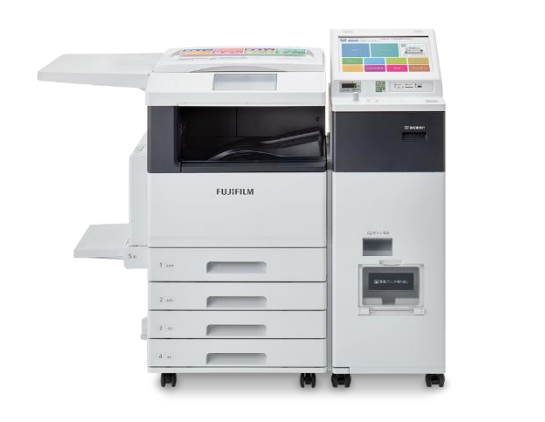

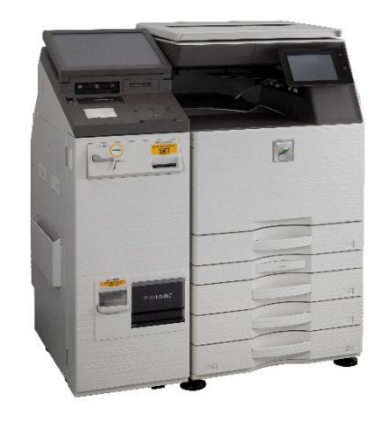

#### 【7-11的打印场景】

(1) 在 7-11 商店的多复印机中选择"打印"→"netprint"。

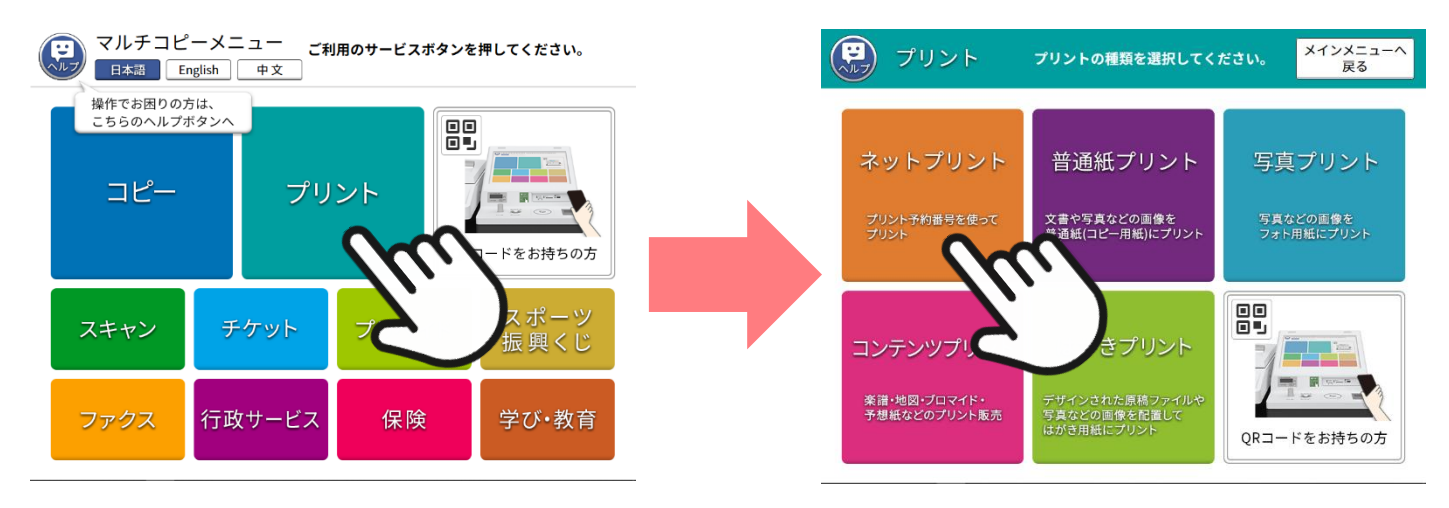

(2)阅读注意事项并按"确认",然后在下一个屏幕上,输入您在"驾驶执照翻译申请网站"上确认的 8 位字母数字字符。输入后,按"确认"。

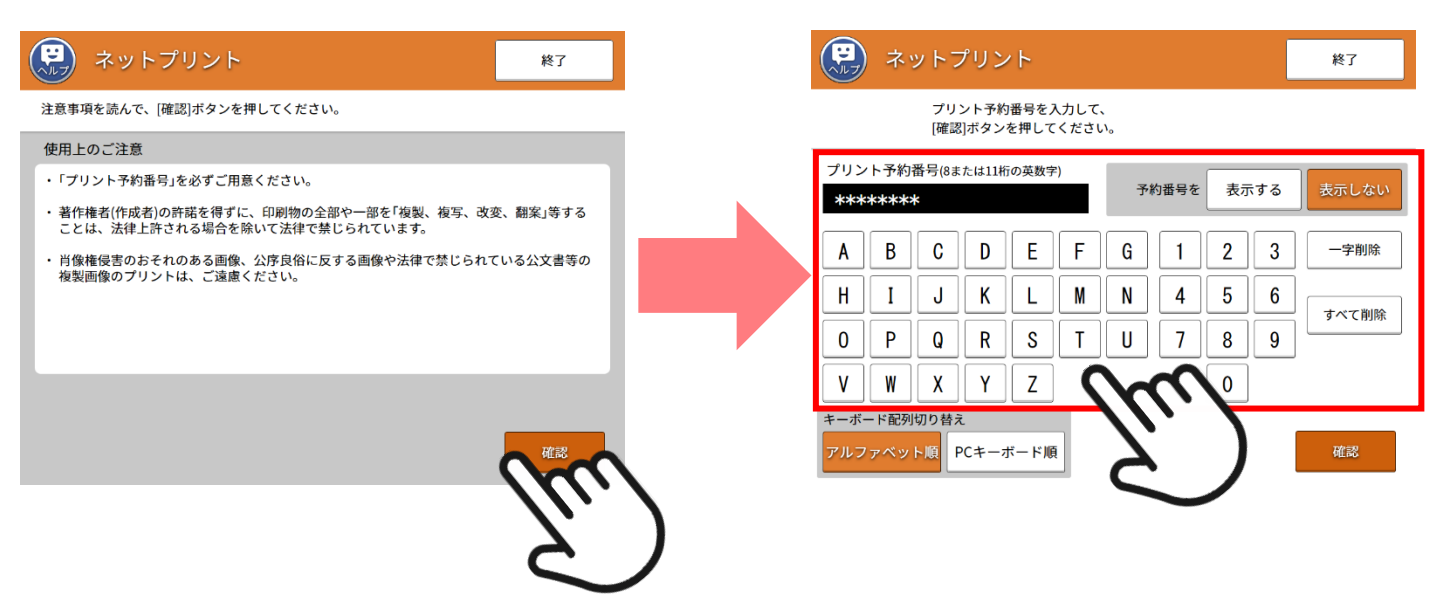

(3) 打印图像出现在打印设置屏幕上。按"确定&下一步"而不更改设置。请将下一个画面上显示的费用插入多 联复印机。

※请注意,根据驾驶执照的颁发国家,总页数可能为 2 页。

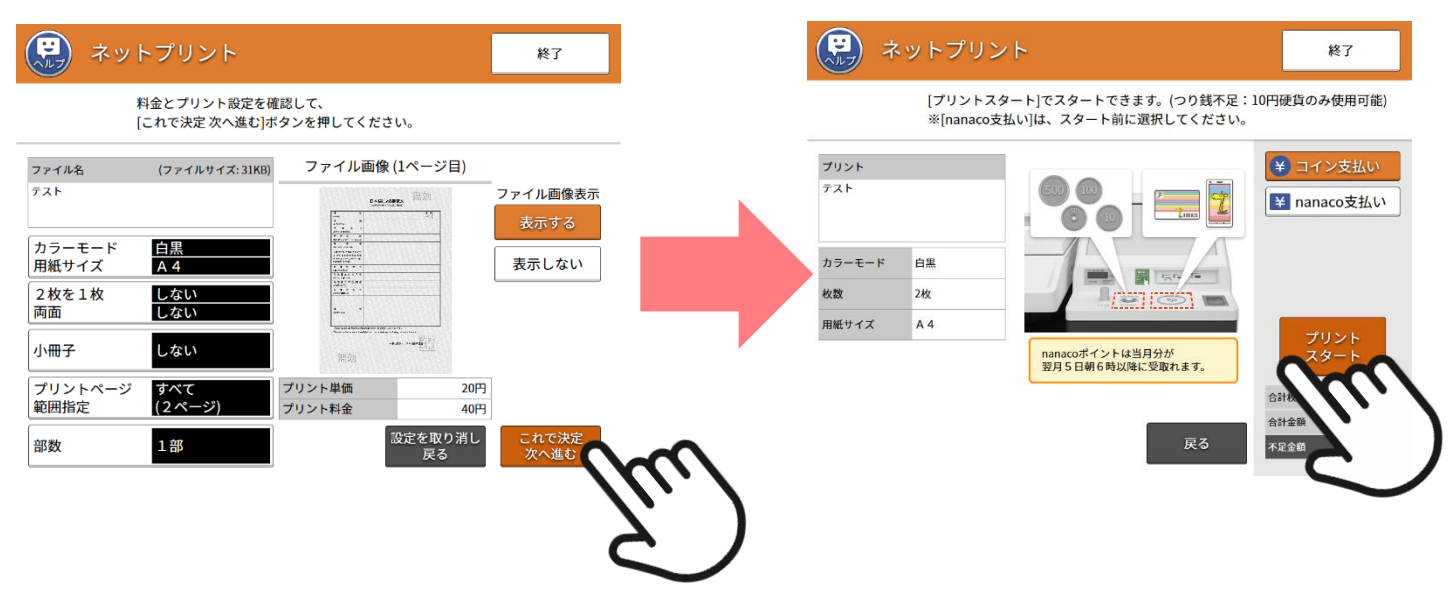

(4) 请等待输出。(不要按"中止"。)打印完成后,取出纸张并按"结束"。

※请检查总张数并注意不要忘记取出纸张。

| ネットプリント                         | ネットプリント                                 |                 |
|---------------------------------|-----------------------------------------|-----------------|
| プリントしています。<br>※[中止]ボタンで、中止できます。 | プリントが完了しました。<br>内容を確認して、画面のボタンを押してください。 | lu.             |
| 中止<br>カウント<br>0/2               | ただ今のプリント<br>正常終了                        | プリントを取り出してください。 |
| 6計枚数 2枚<br>合計枚数 2枚              |                                         |                 |
| 不足金額 -円                         |                                         | 続ける             |

#### 【全家便利店的打印场景】

(1) 在 全家便利店 商店的多复印机中选择"打印"→"网络打印"。

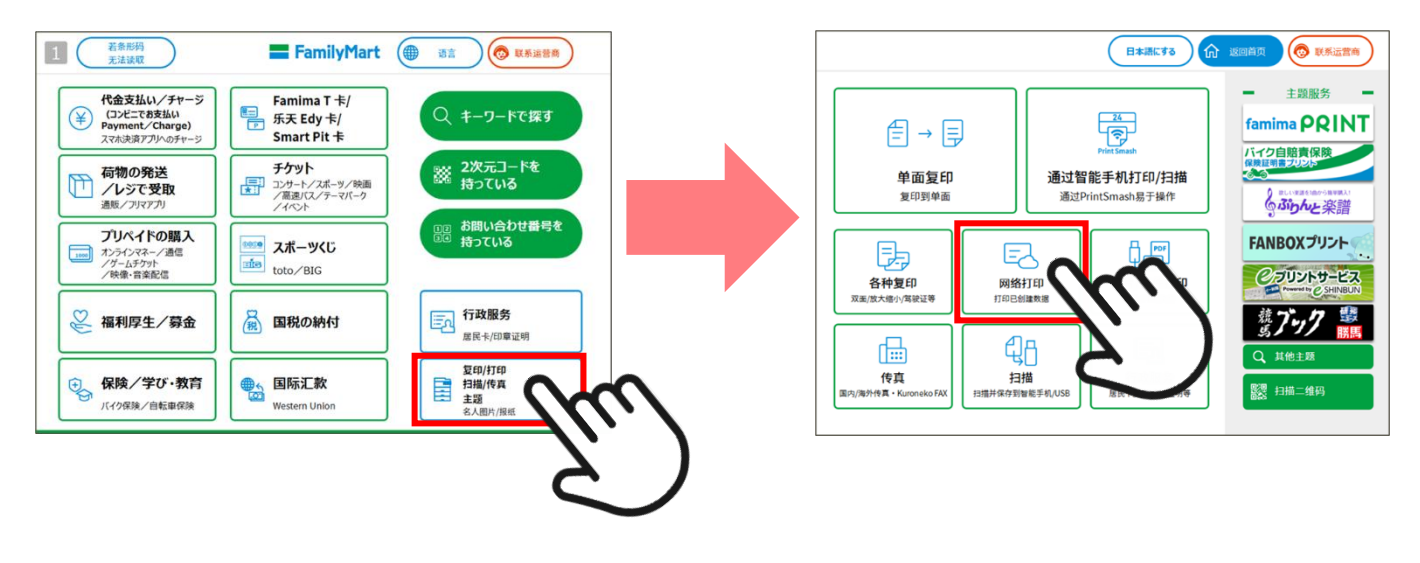

(2)然后在下一个屏幕上,输入您在"驾驶执照翻译申请网站"上确认的 10 位字母数字字符。输入后,按"下一步"。

|                       |                                                | 四首页 💿 联系运营商   |
|-----------------------|------------------------------------------------|---------------|
| 请输入用户编号,<br>并按下[下一步]。 |                                                |               |
| 用户编号                  |                                                | 输入<br>用户编号    |
| 123                   | 4567890                                        | 输入登录<br>名称/密码 |
| Q W E                 | R T Y U I O P<br>F G H J K L @                 | 登录使用<br>二维码   |
|                       | VBNM       < > -7418       Colete       Delete |               |
| Ver.1.46.0-285        |                                                |               |
|                       |                                                | <u> </u>      |
|                       |                                                | $\sim$        |

- (3)打印图像出现在打印设置屏幕上。按"下一步"而不更改设置。请将下一个画面上显示的费用插入多联复印机。※请注意,根据驾驶执照的颁发国家,总页数可能为 2 页。
- (4)请等待输出。打印完成后,取出纸张并按"结束"。※请检查总张数并注意不要忘记取出纸张。

【罗森·MINISTOP 的打印场景】

(1) 在 罗森 商店的多复印机中选择"网络打印"。然后在下一个屏幕上, 输入您在"驾驶执照翻译申请网站"上确认的 10 位字母数字字符。输入后, 按"下一步"。

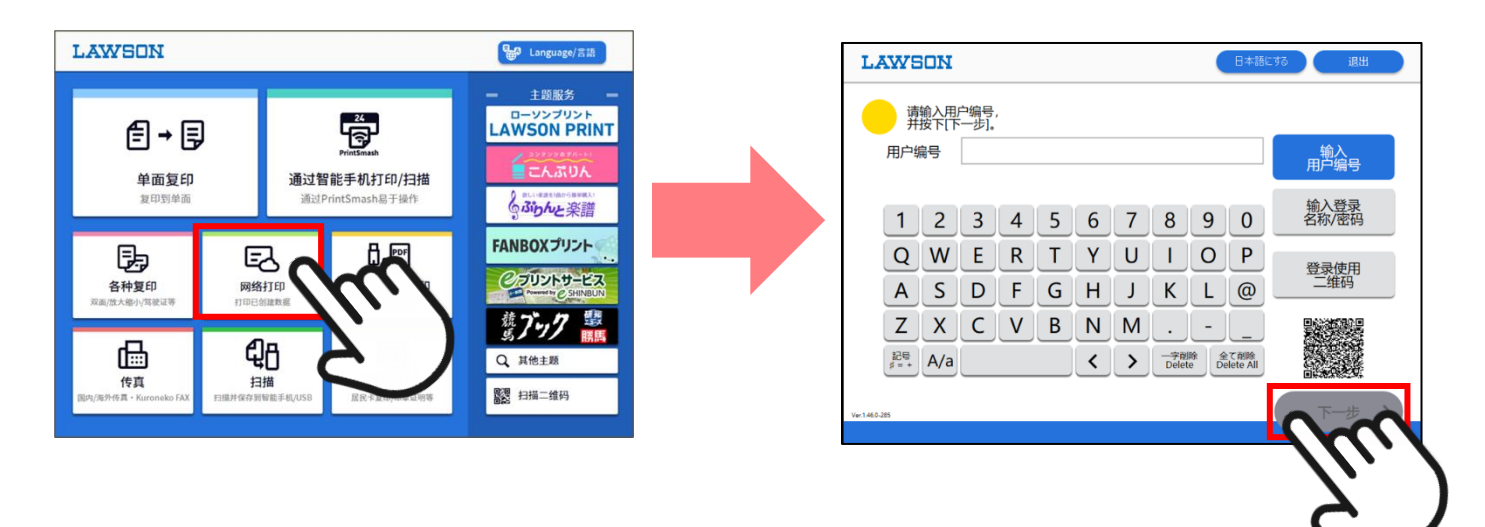

- (2)打印图像出现在打印设置屏幕上。按"下一步"而不更改设置。请将下一个画面上显示的费用插入多联复印机。※请注意,根据驾驶执照的颁发国家,总页数可能为 2 页。
- (3)请等待输出。打印完成后,取出纸张并按"结束"。※请检查总张数并注意不要忘记取出纸张。

#### 【对我们客户的要求】

如果您对"驾照翻译申请网站"以及多台复印机操作以外的翻译有任何疑问,请在账号页面"通讯专栏"部分留言, 或联系下面的"JAF 客户服务中心"。请不要询问 便利店 商店的工作人员。此外,如因印刷问题等需要补发时, 请在

账户页面的"通讯专栏"中填写"申请补发"。感谢您的理解与合作。

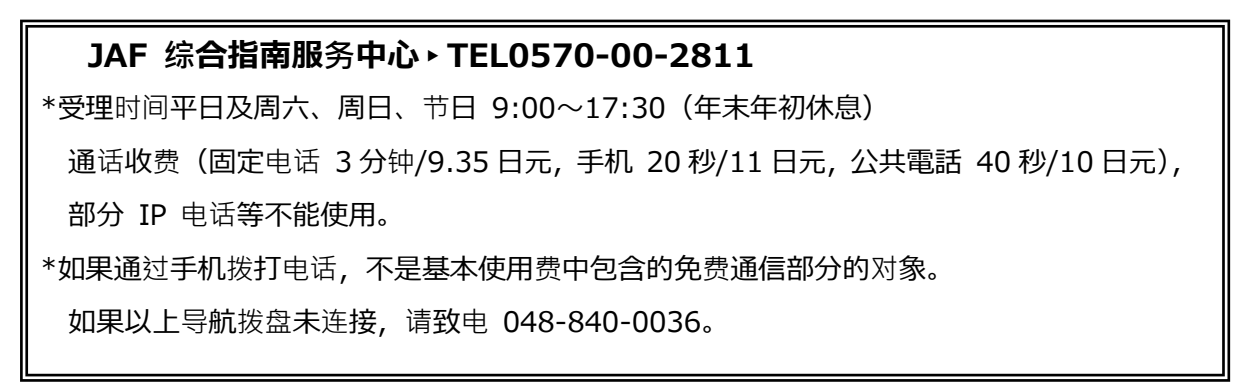

# 【翻译示例图片】

### ◇日文翻译

|                                                                              | JAPANESE TRANSLATION                                                                      |
|------------------------------------------------------------------------------|-------------------------------------------------------------------------------------------|
| 氏名<br>(NAME)                                                                 | 性 別<br>(SEX)                                                                              |
| 住 所<br>(ADDRESS)                                                             |                                                                                           |
| 生年月日<br>(DATE OF BIRTH)                                                      |                                                                                           |
| 発給国·地                                                                        |                                                                                           |
| 発給者<br>(ISSUING AUTHORITY)                                                   |                                                                                           |
| 当該免許証で運転すること<br>ができる自動車等の種類<br>(VEHICLES FOR WHICH THIS<br>LICENSE IS VALID) |                                                                                           |
| 免許証番号<br>(LICENSE NO.)                                                       |                                                                                           |
| 免許証交付年月日<br>(DATE OF ISSUE)                                                  |                                                                                           |
| 免許証の有効期限<br>(VALID UNTL)                                                     |                                                                                           |
| 免許の条件<br>(RESTRICTIONS)                                                      |                                                                                           |
| 備考考<br>(REMARKS)                                                             |                                                                                           |
| 上記の各項目は当該外国運業<br>The above items were transl                                 | 多許証の内容を翻訳したものです。<br>ated into Japanese from a foreign driver's license.<br>一般社団法人 日本自動車連載 |
|                                                                              | 陸車岸辺                                                                                      |

\*根据颁发驾驶执照的国家/地区,可能会单独发行一张(第二张,白色背景)。

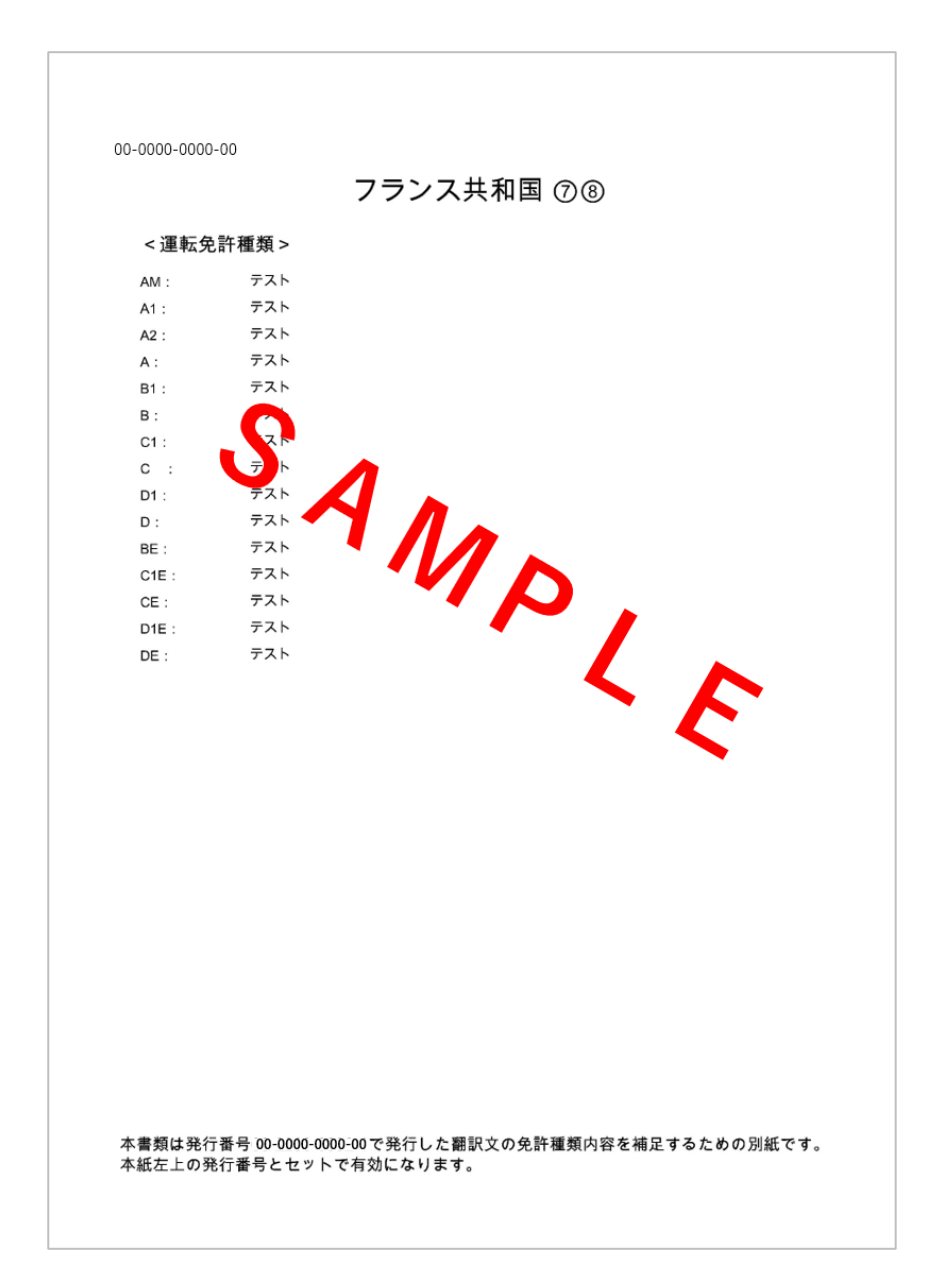

# 【翻译示例图片】

## **◇中文翻**译

| 姓  |            |    | 名      | · ···································                                                              |
|----|------------|----|--------|----------------------------------------------------------------------------------------------------|
| 出  | 生          | Ħ  | 期      |                                                                                                    |
| 住  | 10.5       |    | 址      |                                                                                                    |
| 核系 | ·國·        | 核發 | 機構     |                                                                                                    |
| 換  | 願          | H  | 期      |                                                                                                    |
| 駕  | 照          | 種  | 類      | ・大型・中型・準中型・普通・大型特殊       ・大型二輪・普通二輪・小型特殊・原付・牽引                                                     |
| 可加 | 【駛】        | 車輛 | 類型     | 参考附頁                                                                                               |
| 有  | 效          | H  | 期      | ·····································                                                              |
| 駌  | 麗          | 胺  | 碼      |                                                                                                    |
| 持  | 照          | 條  | 件      |                                                                                                    |
| 考  | 照          | 日  | 期      |                                                                                                    |
|    | 備          | 睢  |        |                                                                                                    |
| 譯; | 本 發<br>託譯2 | 行機 | 闢:機 調: | 公益财团法人 日本台湾交流 第4 日本台湾交流 第4 日本台湾交流 第4 日本台湾交流 第4 日本台》 日本台》 日本台》 中本台》 中本台》 中本台》 中本台》 中本台》 中本台》 中本台》 中 |

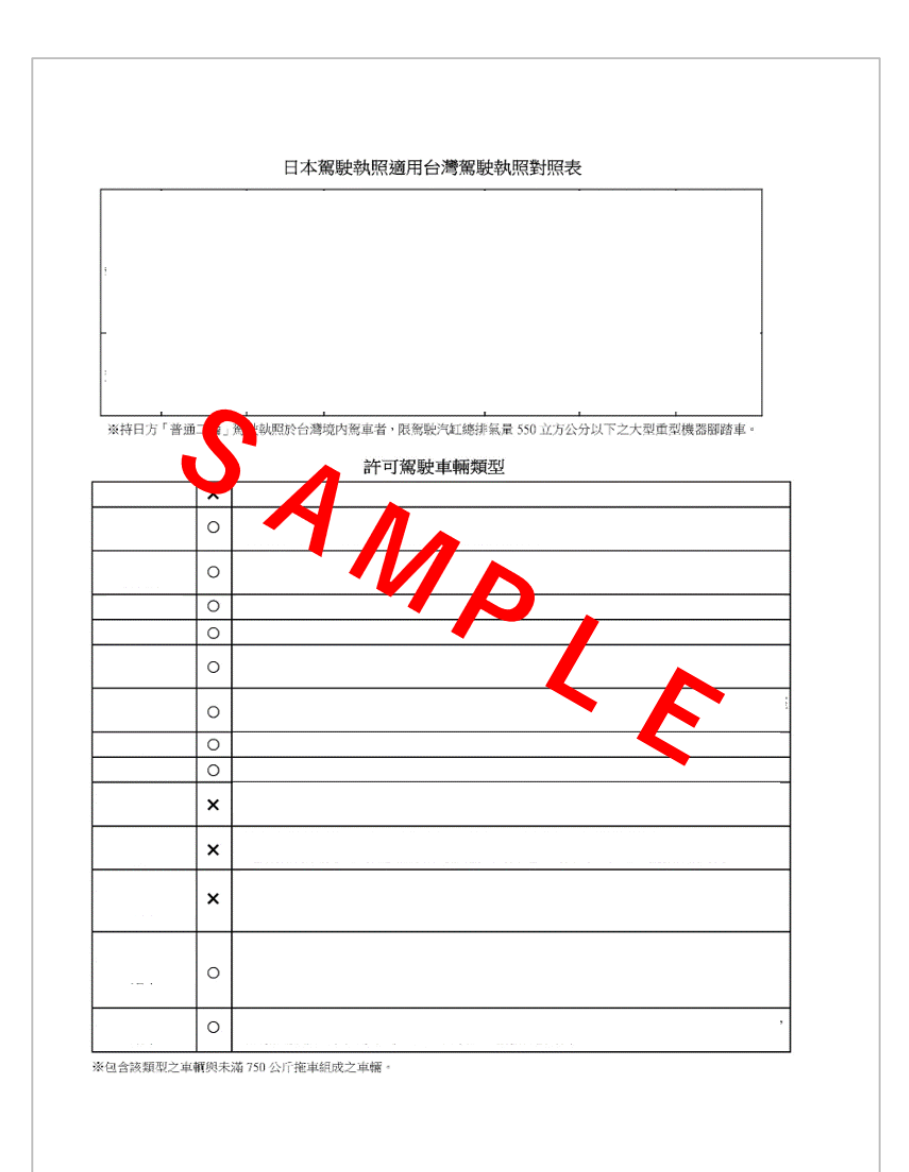

※**将始**终发**出单独的**纸张**(第二**张,白色背景)。